【ATOK 2013編】

■一時的に候補ウィンドウを拡大表示して見やすくするマル秘テク 画数が多くて複雑な、かつ似た漢字の中から目的の漢字を選択する場合、候補ウィンドウ の表示が小さくて見づらいことがあります。一時的に候補ウィンドウを拡大表示すれば、 スムーズに目的の漢字を選択できます。なお、Windows 8のWindows ストアアプリ上で は、この機能は利用できません。

1. 読みを入力します。ここでは「わたなべ」と入力します。

| <ul> <li>Ted 1.</li> </ul> | · · · · · · · · · · · · · · · · · · ·                                                                                                    | 语入生式     | stie.         | Ч-н.        | 4 <i>0</i> 484 | 0117        | -太郎 -   | [文書1 *]         | - 3           |              |                       |                 |           |                    |   | X         |
|----------------------------|----------------------------------------------------------------------------------------------------|----------|---------------|-------------|----------------|-------------|---------|-----------------|---------------|--------------|-----------------------|-----------------|-----------|--------------------|---|-----------|
|                            | ) • 🔛 🔐 • [                                                                                                    |          | 26 (E)        | Ê :         | sφ             | 2.          |         |                 |               |              |                       | 文字 🚺            |           |                    |   | 0         |
| = 22                       | ☆ ▼ M S 明朝(標準)<br>10                                                                                                    | v 10.    | 5(標準) 🔽<br>10 | BI.         | <u>U • 🖄 •</u> | ΞΞ          | E I 1   | <u>AB</u><br>40 |               | 50           | 60                    | 70              |           | 80                 | C | 4         |
|                            | anana anana kiana anana a                                                                                                    | <u>X</u> | ara panaa     | i kata pata |                | - 404 - 404 | n eje e | en texa fina    | 1.1.2.1.1.1.1 | ene ere ereg | 1.1.1.1.1.1.1.1.1.1.1 | an anana anan a | 4.4.4.4.4 | · <u>X</u> · · · · |   | ÷ XX<br>ش |
| :≡                         |                                                                                                    | わたた      | 2~            |             |                |             |         |                 |               |              |                       |                 |           |                    |   | あ         |
| <u>ت</u>                   |                                                                                                    | 3501 - D | 3,10          |             |                |             |         |                 |               |              |                       |                 |           |                    |   | 4         |
| •                          |                                                                                                    |          |               |             |                |             |         |                 |               |              |                       |                 |           |                    |   | AA<br>L   |
| un                         |                                                                                                    |          |               |             |                |             |         |                 |               |              |                       |                 |           |                    |   | Q         |
|                            |                                                                                                    |          |               |             |                |             |         |                 |               |              |                       |                 |           |                    |   |           |
|                            |                                                                                                    |          |               |             |                |             |         |                 |               |              |                       |                 |           |                    |   | 25        |
|                            |                                                                                                    |          |               |             |                |             |         |                 |               |              |                       |                 |           |                    |   | ~         |
| ç                          |                                                                                                    |          |               |             |                |             |         |                 |               |              |                       |                 |           |                    |   |           |
|                            |                                                                                                    |          |               |             |                |             |         |                 |               |              |                       |                 |           |                    |   |           |
|                            |                                                                                                    |          |               |             |                |             |         |                 |               |              |                       |                 |           |                    |   |           |
|                            |                                                                                                    |          |               |             |                |             |         |                 |               |              |                       |                 |           |                    |   | * *       |
| 4.4                        | □Sheet1 ♣                                                                                                    |          |               | 1頁 2行       | 1字             | 150% - E    | 3       | 0 0             | ٤             |              |                       |                 |           |                    | > |           |
|                            | and the second second s |          |               |             |                |             |         |                 |               |              |                       |                 |           |                    |   | 10        |

2. [スペース] キーを2回押して、候補ウィンドウを表示します。候補ウィンドウ右下の [拡大表示] ボタンをクリックします。

|                       |                                                                                                    |                |                  |             |          |           | 一太郎 - | [文書1 *]    | -  |    |    | - • ×                                     |
|-----------------------|----------------------------------------------------------------------------------------------------|----------------|------------------|-------------|----------|-----------|-------|------------|----|----|----|-------------------------------------------|
| E Jrak                | 梅美 衣小 引                                                                                                    |                |                  | /-// 54     | ()<br>() | 0,        | /M2   | JUST_PDF_3 |    |    |    |                                           |
| 三意东                   | ✓ MS明朝(標準)                                                                                                    | V 10.5         | 5(標準) 🗸          | BIU         | • 🔊 •    | E 3       |       | 48         |    |    |    |                                           |
| •                     | 10                                                                                                    |                | 10               | cara para d | 20       | 43403 403 | 80    | 40         | 50 | 60 | 70 | <br>· · · · · · · · · · · · · · · · · · · |
| 88                    |                                                                                                    | 4              |                  |             |          |           |       |            |    |    |    | Ű                                         |
|                       |                                                                                                    | 渡部             |                  |             |          |           |       |            |    |    |    | Æ                                         |
| 5                     |                                                                                                    | 1 渡辺           | >                |             |          |           |       |            |    |    |    | 4                                         |
| <ul> <li>✓</li> </ul> |                                                                                                    | 2 波部<br>3 渡邊   | >                |             |          |           |       |            |    |    |    | A <sup>d</sup>                            |
|                       |                                                                                                    | 4 波達<br>5 わたなべ | . >              |             |          |           |       |            |    |    |    |                                           |
| LA                    |                                                                                                    | 0 彼蛔<br>7 綿鍋   | P                |             |          |           |       |            |    |    |    |                                           |
|                       |                                                                                                    | 0 ワタナベ…<br>国   | カタカナ・英字<br>2/7 印 |             |          |           |       |            |    |    |    | C.B.                                      |
|                       |                                                                                                    |                |                  |             |          |           |       |            |    |    |    | 25                                        |
|                       |                                                                                                    |                |                  |             |          |           |       |            |    |    |    | ~                                         |
| o                     |                                                                                                    |                |                  |             |          |           |       |            |    |    |    |                                           |
|                       |                                                                                                    |                |                  |             |          |           |       |            |    |    |    |                                           |
|                       |                                                                                                    |                |                  |             |          |           |       |            |    |    |    |                                           |
| 1.00                  |                                                                                                    |                |                  |             |          |           |       |            |    |    |    | ~                                         |
|                       |                                                                                                    |                |                  | -           |          |           | 444   |            |    |    |    | ÷                                         |
| F                     | Sheet1<br>挿入 『アシストOFF                                                                                                    |                | 1                | 直 2行        | 1字       | 150% - 1  |       | 0 0 4      |    |    |    | >                                         |
|                       | Concerning of Concerning of Co |                |                  |             |          |           |       |            |    |    |    |                                           |

3. 候補ウィンドウが一時的に拡大表示され、似ている「邊」と「邉」の漢字も見分けや すくなります。目的の漢字を選択して[Enter]キーを押し、確定します。

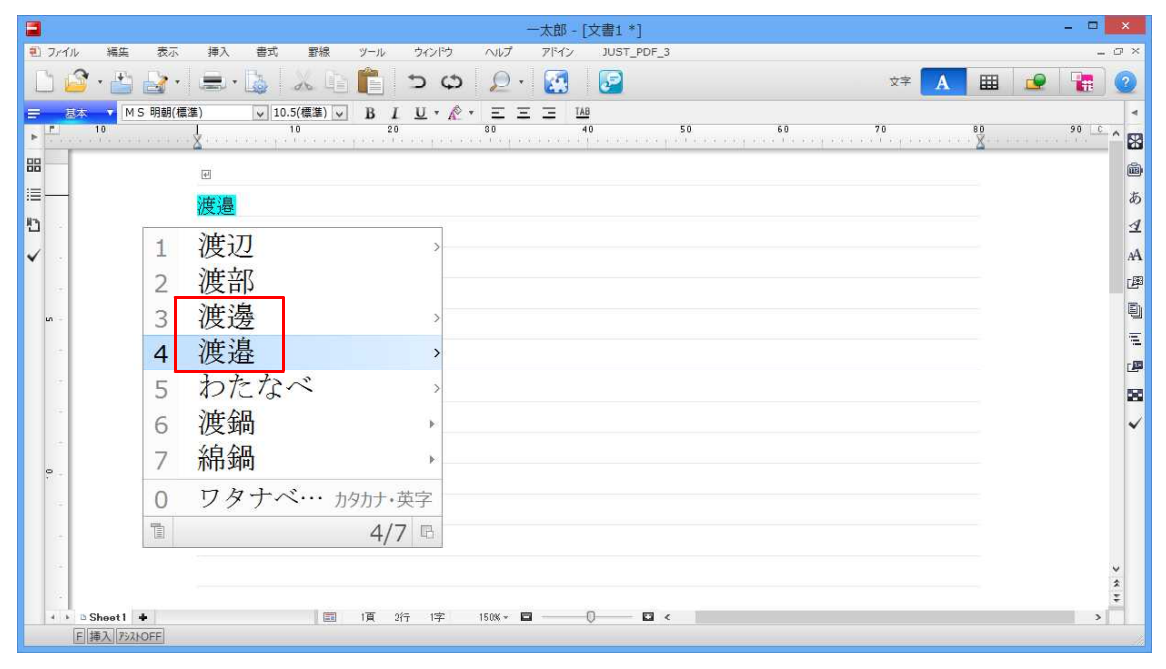